# 使用設定嚮導初始配置WAP150、WAP351、 WAP361和WAP371無線接入點

#### 目標

安裝嚮導是一個內建功能,用於幫助進行無線接入點(WAP)的初始配置。 它使基本設定的配 置變得簡單。安裝嚮導的逐步過程將引導您完成WAP裝置的初始設定,並提供快速獲取 WAP功能基本功能的途徑。

本文檔旨在向您展示如何使用安裝嚮導配置WAP150、WAP351、WAP361和WAP371無線接入點。

#### 適用裝置

- WAP150
- WAP351
- WAP361
- WAP371

### 軟體版本

- 1.0.1.7 WAP150、WAP361
- 1.0.2.8 WAP351
- 1.3.0.3 WAP371

#### 組態

附註:以下使用的影象來自WAP361。

步驟1.登入到接入點基於Web的實用程式。在「Getting Started(入門)」選單頁中,按一下 Run Setup Wizard。

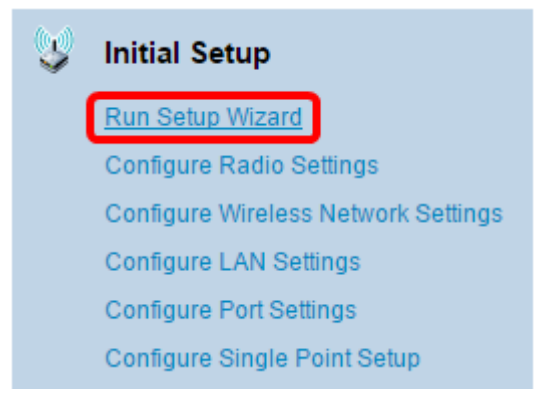

注意:如果這是您首次登入WAP,則安裝嚮導將自動開啟。

步驟2.按一下Access Point Setup Wizard的Welcome頁面上的Next以繼續。

| Welcome<br>Thank you for choosing Cisco Wireless Access Point. This setup wizard will help you install your<br>Access Point.                                                                                                    |
|----------------------------------------------------------------------------------------------------|
| To setup this access point manually you can cancel this wizard at any time (Not recommended).                                                                                                    |
|                                                                                                    |
| Note: This Setup Wizard provides simplified options to help you quickly get your access point up<br>and running. If there is any option or capability that you do not see while running the setup wizard,<br>click the learning link provided on many of the setup wizard pages. To set further options as you<br>require or as seen in the learning link, cancel the setup wizard and go to the web-based<br>configuration utility. |
| Click Next to continue                                                                                                    |
| Back Next Cancel                                                                                                    |

步驟3.點選與要用於確定WAP IP地址的方法對應的單選按鈕。

這些選項定義如下:

- 動態IP地址(DHCP)(推薦) 允許DHCP伺服器為WAP分配動態IP地址。如果選擇此選項 ,請按一下**下一步**,然後跳至<u>步驟9</u>。
- •靜態IP地址 允許您為WAP建立固定(靜態)IP地址。靜態IP地址不變。

附註:在此範例中,會選擇動態IP位址(DHCP)。

| Configure Device - IP Address<br>Select either Dynamic or Static IP address for your device. |     |       |       |       |        |  |  |  |
|----------------------------------------------------------------------------------------------|-----|-------|-------|-------|--------|--|--|--|
| Opnamic IP Address (DHCP) (Recommended)<br>Static IP Address                                 |     |       |       |       |        |  |  |  |
| Static IP Address:                                                                           | 192 | . 168 | . 1   | . 245 |        |  |  |  |
| Subnet Mask:                                                                                 | 255 | . 255 | . 255 | . 0   |        |  |  |  |
| Default Gateway:                                                                             | 192 | . 168 | . 1   | . 1   |        |  |  |  |
| DNS:                                                                                         |     |       |       |       |        |  |  |  |
| Secondary DNS (optional):                                                                    |     |       |       |       |        |  |  |  |
| <b>Olick Next</b> to continue                                                                |     |       |       |       |        |  |  |  |
| Click Next to continue                                                                       |     |       | Deat  | Net   |        |  |  |  |
|                                                                                              |     |       | Back  | Next  | Cancel |  |  |  |

步驟4.如果在上一步中選擇了靜態IP地址,請在*靜態IP地址*欄位中輸入WAP的IP地址。此IP地 址對於WAP是唯一的,不應由網路中的其他裝置使用。 Dynamic IP Address (DHCP) (Recommended)

Static IP Address

| Static IP Address:        | 192 |    | 168 |   | 1   | 121 |
|---------------------------|-----|----|-----|---|-----|-----|
| Subnet Mask:              | 255 | ]. | 255 | . | 255 | 0   |
| Default Gateway:          | 192 | ]. | 168 |   | 1   | 1   |
| DNS:                      |     | ]. |     |   |     |     |
| Secondary DNS (optional): |     | ]. |     |   |     |     |

#### 附註:在本示例中,192.168.1.121用作靜態IP地址。

#### 步驟5.在Subnet Mask欄位中輸入子網掩碼。

- Dynamic IP Address (DHCP) (Recommended)
- Static IP Address

| Static IP Address:        | 192 | . 168 | . 1   | . 121 |
|---------------------------|-----|-------|-------|-------|
| Subnet Mask:              | 255 | . 255 | . 255 | . 0   |
| Default Gateway:          | 192 | . 168 | . 1   | . 1   |
| DNS:                      |     |       |       |       |
| Secondary DNS (optional): |     |       |       |       |

#### 附註:在本示例中,255.255.255.0用作子網掩碼。

#### 步驟6.在Default Gateway欄位中輸入WAP的預設閘道。這是路由器的私有IP地址。

Dynamic IP Address (DHCP) (Recommended)

Static IP Address

| Static IP Address:        | 192 | . 168 | . 1   | . 121 |
|---------------------------|-----|-------|-------|-------|
| Subnet Mask:              | 255 | . 255 | . 255 | . 0   |
| Default Gateway:          | 192 | . 168 | . 1   | . 1   |
| DNS:                      |     |       |       | ].    |
| Secondary DNS (optional): |     |       |       |       |

#### 附註:在本示例中,192.168.1.1用作預設網關。

步驟7.(可選)如果您要在網路外部訪問基於Web的實用程式,請在DNS欄位中輸入主域名系統(DNS)*地*址。您的Internet服務提供商(ISP)應為您提供DNS伺服器地址。

Dynamic IP Address (DHCP) (Recommended)

Static IP Address

| Static IP Address:        | 192 | . 168 | . 1   | . 121 |
|---------------------------|-----|-------|-------|-------|
| Subnet Mask:              | 255 | . 255 | . 255 | . 0   |
| Default Gateway:          | 192 | . 168 | . 1   | . 1   |
| DNS:                      | 192 | . 168 | . 1   | . 2   |
| Secondary DNS (optional): |     |       |       | ].    |

附註:在本示例中,192.168.1.2用作DNS地址。

步驟8.(可選)在*Secondary* DNS(輔助DNS)欄位中輸入輔助DNS地址*,然後*按一下 Next(下一步)。

Dynamic IP Address (DHCP) (Recommended)

Static IP Address

| Static IP Address:        | 192 | . 168 | . 1   | . 121 |
|---------------------------|-----|-------|-------|-------|
| Subnet Mask:              | 255 | . 255 | . 255 | . 0   |
| Default Gateway:          | 192 | . 168 | . 1   | . 1   |
| DNS:                      | 192 | . 168 | . 1   | . 2   |
| Secondary DNS (optional : | 192 | . 168 | . 1   | . 3   |

附註:在本示例中,192.168.1.3用作輔助DNS地址。

#### 單點設定

步驟9.在Single Point Setup - Set A Cluster螢幕中,選擇與要如何配置WAP的群集設定對應 的單選按鈕。集群允許您從單個點管理多個接入點,而不是訪問每台裝置並單獨更改設定。

這些選項定義如下:

•新建群集名稱 — 如果要建立新群集,請選擇此選項。

附註:對於WAP351和WAP371,選項為建立新群集。

- 加入現有群集 如果希望WAP加入現有群集,請選擇此選項。如果選擇此選項,請跳至<u>步驟</u> 11。
- 不啟用單點設定 如果不希望WAP成為群集的一部分,請選擇此選項。如果選擇此選項,請 按一下下一步,然後跳至步驟13。

**附註:**在此示例中,選擇不啟用單點設定。

| Single Point Setup Set A Cluster<br>A cluster provides a single point of administration and lets you view, deploy, configure, and secure<br>the wireless network as a single entity, rather than as a series of separate wireless devices. |  |  |  |  |  |  |  |
|----------------------------------------------------------------------------------------------------|--|--|--|--|--|--|--|
| New Cluster Name     Recommended for a new deployment environment.     New Cluster Name:                                                                                                    |  |  |  |  |  |  |  |
| AP Location:                                                                                                    |  |  |  |  |  |  |  |
| <ul> <li>Join an Existing Cluster<br/>Recommended for adding new wireless access points to the existing deployment environment.<br/>Existing Cluster Name:</li> </ul>                                                                      |  |  |  |  |  |  |  |
| AP Location:                                                                                                    |  |  |  |  |  |  |  |
| <ul> <li>Do not Enable Single Point Setup<br/>Recommended for single device deployments or if you prefer to configure each device<br/>individually.</li> <li>Learn more about single point setup</li> </ul>                                |  |  |  |  |  |  |  |
| Click Next to continue                                                                                                    |  |  |  |  |  |  |  |
| Back Next Cancel                                                                                                    |  |  |  |  |  |  |  |

步驟10.如果在上一步中選擇了新集群名稱,請在*新集群名稱和AP位置*欄位中分別輸入新集群 的名稱及其位置,然後按一下**下一步**。AP位置是由使用者(例如Office)定義的接入點的物理 位置。 轉至<u>步驟13</u>。

| Single Point Setup Set A Cluster<br>A cluster provides a single point of administration and lets you view, deploy, configure, and secure<br>the wireless network as a single entity, rather than as a series of separate wireless devices. |                               |  |  |  |  |  |  |  |
|----------------------------------------------------------------------------------------------------|-------------------------------|--|--|--|--|--|--|--|
| New Cluster Name<br>Recommended for a new deploy<br>New Cluster Name:<br>AB Location:                                                                                                    | nent environment<br>1st Point |  |  |  |  |  |  |  |
| AF Eucation.                                                                                                    | Sludy Room                    |  |  |  |  |  |  |  |
| <ul> <li>Join an Existing Cluster<br/>Recommended for adding new wireless access points to the existing deployment environment.<br/>Existing Cluster Name:</li> </ul>                                                                      |                               |  |  |  |  |  |  |  |
| AP Location:                                                                                                    |                               |  |  |  |  |  |  |  |
| <ul> <li>Do not Enable Single Point Setup<br/>Recommended for single device deployments or if you prefer to configure each device<br/>individually.</li> <li>Cearn more about single point setup</li> </ul>                                |                               |  |  |  |  |  |  |  |
| Click Next to continue                                                                                                    |                               |  |  |  |  |  |  |  |
|                                                                                                    | Back Next Cancel              |  |  |  |  |  |  |  |

步驟11.如果在步驟9中選擇**加入現有集群,請在**現有集群名稱和AP位置欄位中分別輸入集群 的名稱及其位置,然後按一下*下一步*。

**附註:**如果已經存在無線網路並已配置所有設定,則此選項非常理想。

| Single Point Setup Set A Cluster<br>A cluster provides a single point of administration and lets you view, deploy, configure, and secure<br>the wireless network as a single entity, rather than as a series of separate wireless devices. |                   |             |  |  |  |  |  |
|----------------------------------------------------------------------------------------------------|-------------------|-------------|--|--|--|--|--|
| New Cluster Name<br>Recommended for a new deploy<br>New Cluster Name:                                                                                                    | ment environment. |             |  |  |  |  |  |
| AP Location:                                                                                                    |                   |             |  |  |  |  |  |
| Join an Existing Cluster<br>Recommended for adding new wireless access points to the existing deployment environment.<br>Existing Cluster Name: Main Point                                                                                 |                   |             |  |  |  |  |  |
| AP Location:                                                                                                    | Master Bedroom    |             |  |  |  |  |  |
| <ul> <li>Do not Enable Single Point Setup<br/>Recommended for single device deployments or if you prefer to configure each device<br/>individually.</li> <li>Cearn more about single point setup</li> </ul>                                |                   |             |  |  |  |  |  |
| Click Next to continue                                                                                                    |                   |             |  |  |  |  |  |
|                                                                                                    | Back              | Next Cancel |  |  |  |  |  |

步驟12.檢查設定以確保資料正確,然後按一下**提交**。

| Summary - Confirm Your Settings<br>Please review the following settings and ensure the data is correct. |                        |             |        |  |  |  |  |
|----------------------------------------------------------------------------------------------------|------------------------|-------------|--------|--|--|--|--|
| You are about to join this cluster: Main Point                                                          |                        |             |        |  |  |  |  |
|                                                                                                    |                        |             |        |  |  |  |  |
|                                                                                                    |                        |             |        |  |  |  |  |
|                                                                                                    |                        |             |        |  |  |  |  |
| Click Submit to enable settings                                                                         | on your Cisco Wireless | Access Poir | nt     |  |  |  |  |
|                                                                                                    | Back                   | Submit      | Cancel |  |  |  |  |

# 時間設定

步驟13.從「時區」下拉選單中選擇時區。

| Configure Devic                     | e - Set System Date A                    | nd Time |      |        |  |  |  |  |
|-------------------------------------|------------------------------------------|---------|------|--------|--|--|--|--|
| Enter the time zone, date and time. |                                          |         |      |        |  |  |  |  |
|                                     |                                          |         |      |        |  |  |  |  |
| Time Zone:                          | USA (Pacific)                            |         | •    |        |  |  |  |  |
|                                     | USA (Aleutian Islands)                   |         |      |        |  |  |  |  |
| Set System Time:                    | USA (Arizona)                            |         |      |        |  |  |  |  |
|                                     | USA (Central)<br>USA (Eastern)           |         |      |        |  |  |  |  |
|                                     | USA (Mountain)                           |         |      |        |  |  |  |  |
|                                     | USA (Pacific)                            |         |      |        |  |  |  |  |
| NTP Server 1:                       | Uzbekistan                               |         |      |        |  |  |  |  |
| NTP Server 2:                       | Vanuatu<br>Vatican City                  |         |      |        |  |  |  |  |
| NTP Server 3:                       | Venezuela                                |         |      |        |  |  |  |  |
| NTP Server 4:                       | Vietnam                                  |         |      |        |  |  |  |  |
|                                     | Wake Islands                             |         |      |        |  |  |  |  |
| 1 earn more about t                 | Wallis & Futana Islands<br>Western Samoa |         |      |        |  |  |  |  |
| <u>countriere about</u>             | Windward Islands                         |         |      |        |  |  |  |  |
|                                     | Yemen                                    |         |      |        |  |  |  |  |
|                                     | Zaire (Kasai)                            |         |      |        |  |  |  |  |
|                                     | Zaire (Kinshasa)<br>Zambia               |         |      |        |  |  |  |  |
|                                     | Zimbabwe                                 |         | -    |        |  |  |  |  |
|                                     |                                          |         |      |        |  |  |  |  |
| Click Next to cont                  | inue                                     |         |      |        |  |  |  |  |
|                                     |                                          | Back    | Next | Cancel |  |  |  |  |

**附註:**在本例中,選擇了USA(太平洋)。

步驟14.點選與要用於設定WAP時間的方法對應的單選按鈕。

選項如下:

•網路時間協定(NTP)-WAP從NTP伺服器獲取時間。

• 手動(Manually) — 將時間手動輸入到WAP中。如果選擇此選項,請跳至<u>步驟16</u>。

| Configure Device - Set System Date And Time<br>Enter the time zone, date and time. |                                          |             |  |
|------------------------------------------------------------------------------------|------------------------------------------|-------------|--|
| Time Zone:                                                                         | USA (Pacific)                            | T           |  |
| Set System Time:                                                                   | Network Time Protocol (NTP)     Manually |             |  |
| NTP Server 1:                                                                      | 0.ciscosb.pool.ntp.org                   | 7           |  |
| NTP Server 2:                                                                      | 1.ciscosb.pool.ntp.org                   | -           |  |
| NTP Server 3:                                                                      | 2.ciscosb.pool.ntp.org                   |             |  |
| NTP Server 4:                                                                      | 3.ciscosb.pool.ntp.org                   |             |  |
| @Learn more about time settings                                                    |                                          |             |  |
| CIICK Next to col                                                                  |                                          |             |  |
|                                                                                    | Back                                     | Next Cancel |  |

附註:在此範例中,使用網路時間通訊協定(NTP)。

步驟15.在NTP Server 1欄位中輸入提供日期和時間的NTP服務器的域名。您最多可以新增四

#### 個不同的NTP伺服器,方法是在它們各自的欄位中輸入,然後按一下**下一步**。然後,跳至<u>步驟</u> <u>17</u>。

| Configure Device - Set System Date And Time<br>Enter the time zone, date and time. |                                                                   |  |
|------------------------------------------------------------------------------------|-------------------------------------------------------------------|--|
| Time Zone:                                                                         | USA (Pacific)                                                     |  |
| Set System Time:                                                                   | <ul> <li>Network Time Protocol (NTP)</li> <li>Manually</li> </ul> |  |
| NTP Server 1:                                                                      | 0.ciscosb.pool.ntp.org                                            |  |
| NTP Server 2:                                                                      | 1.ciscosb.pool.ntp.org                                            |  |
| NTP Server 3:                                                                      | 2.ciscosb.pool.ntp.org                                            |  |
| NTP Server 4:                                                                      | 3.ciscosb.pool.ntp.org                                            |  |
| ②Learn more about<br>Click Next to control                                         | ut time settings                                                  |  |
|                                                                                    | Back Next Cancel                                                  |  |
|                                                                                    | Back Vent                                                         |  |

附註:在此示例中,輸入了四個NTP伺服器。

步驟16。(可選)如果您在步驟14中選擇了人工,請在「系統日期」下拉選單中選擇日期 ,以分別選擇月、日和年。從System Time(系統時間)下拉選單中選擇小時和分鐘,然後點 選**Next**。

| Configure Device - Set System Date And Time<br>Enter the time zone, date and time. |      |      |        |
|------------------------------------------------------------------------------------|------|------|--------|
| Time Zone: USA (Pacific)                                                           |      | •    |        |
| Set System Time: O Network Time Protocol (N<br>Manually                            | ITP) |      |        |
| System Date:January♥♥201System Time:09 ▼: 14 ▼                                     | 7 🔻  |      |        |
| <u>     Learn more about time settings         </u>                                |      |      |        |
| Click Next to continue                                                             | Back | Next | Cancel |

## 裝置密碼

步驟17.在Configure Device - Set Password螢幕中,在*New Password*欄位中輸入WAP的新密 碼並確認。此密碼用於獲得對WAP本身基於Web的實用程式的管理訪問許可權,而不是用於 連線到無線網路。

| New Password:           |               |
|-------------------------|---------------|
| Confirm Password:       |               |
| Password Strength Meter | Below Minimum |

#### 註: Password Strength Meter欄位顯示輸入密碼時更改的豎線。

「口令強度計」顏色定義如下:

- •紅色 未滿足密碼複雜性最低要求。
- 橙色 滿足最低密碼複雜性要求,但密碼強度較弱。
- 綠色 滿足密碼複雜性的最低要求,並且密碼強度很強。

步驟18.(可選)選中**Enable** Password Complexity覈取方塊啟用密碼複雜性。這要求密碼的 長度至少為8個字元,並且由大小寫字母和數字或符號組成。預設情況下啟用密碼複雜性。

| New Password:            | •••••            |
|--------------------------|------------------|
| Confirm Password:        | •••••            |
| Password Strength Meter: | Below Minimum    |
| Password Complexity:     | Enable           |
| OLearn more about pass   | vords            |
|                          |                  |
|                          |                  |
| Click Next to continue   |                  |
|                          | Back Next Cancel |

步驟19.按一下**下一步**繼續。

### 配置無線電1和2(2.4和5 GHz)

必須為每個無線電通道單獨配置無線網路設定。每個通道的無線網路設定過程是相同的。

附註:對於WAP371,Radio 1用於5 GHz頻段,Radio 2用於2.4 GHz頻段。

步驟20.在Configure Radio 1 - Name Your Wireless Network區域中,在*Network Name(SSID)* 欄位中輸入無線網路的名稱,然後按一下**Next**。

| Configure Radio 1 - Name Your Wireless Network<br>The name of your wireless network, known as an SSID, identifies your network so that wireless<br>devices can find it. |      |      |        |
|----------------------------------------------------------------------------------------------------|------|------|--------|
| Enter a name for your wireless network:                                                                                                    |      |      |        |
| Network Name (SSID): WAP361_L2<br>For example: MyNetwork                                                                                                    |      |      |        |
| Learn more about network names                                                                                                    |      |      |        |
| Click Next to continue                                                                                                    | Back | Next | Cancel |

附註:在本示例中,WAP361\_L2用作網路名稱。

步驟21.在Configure Radio 1 - Secure Your Wireless Network區域中,點選與您要應用於無線 網路的網路安全對應的單選按鈕。

這些選項定義如下:

o

- 最佳安全性(WPA2個人 AES) 提供最佳安全性,如果您的無線裝置支援此選項,建議 使用此選項。WPA2個人版在客戶端和接入點之間使用高級加密標準(AES)和預共用金鑰 (PSK)。它為每個會話使用新的加密金鑰,因此很難進行危害。
- •更好的安全性(WPA/WPA2個人 TKIP/AES) 當存在不支援WPA2的較舊無線裝置時提 供安全性。WPA個人使用AES和臨時金鑰完整性協定(TKIP)。 它採用IEEE 802.11i Wi-Fi標準
- 無安全性(不推薦) 無線網路不需要密碼,任何人都可以訪問。如果選擇,系統會顯示一個 彈出視窗,詢問您是否要禁用安全功能;按一下Yes繼續。如果選擇此選項,請跳至步驟24。

```
Configure Radio 1 - Secure Your Wireless Network
Select your network security strength.
```

- Best Security (WPA2 Personal AES) Recommended for new wireless computers and devices that support this option. Older wireless devices might not support this option.
- Better Security (WPA/WPA2 Personal TKIP/AES) Recommended for older wireless computers and devices that might not support WPA2.
- No Security (Not recommended)

#### 附註:在此範例中,最佳安全性(WPA2個人—AES)已選取。

步驟22.在Security Key欄位中輸入網路的密碼。此欄位右側的彩色條顯示輸入的密碼的複雜性。

Configure Radio 1 - Secure Your Wireless Network

Select your network security strength.

- Best Security (WPA2 Personal AES) Recommended for new wireless computers and devices that support this option. Older wireless devices might not support this option.
- Better Security (WPA/WPA2 Personal TKIP/AES) Recommended for older wireless computers and devices that might not support WPA2.
- No Security (Not recommended)

Enter a security key with 8-63 characters.

| ••••• |  | Session Key Refresh Rate |
|-------|--|--------------------------|
|       |  |                          |

Show Key as Clear Text

Learn more about your network security options

# 步驟23。(可選)要在鍵入時檢視密碼,請選中Show Key as Clear Text覈取方塊,然後按一下Next。

Enter a security key with 8-63 characters.
SecretKey1
Weak
Show Key as Clear Text
Learn more about your network security options
Click Next to continue
Back Next Cancel

步驟24.在Configure Radio 1 - Assign the VLAN ID For Your Wireless Network區域中,從 VLAN ID下拉選單中選擇網路的ID。如果管理VLAN與分配給無線網路的VLAN相同,則網路 上的無線客戶端可以管理裝置。您也可以使用存取控制清單(ACL)來停用無線使用者端的管理 。

**附註:**對於WAP371和WAP150,需要在提供的*VLAN ID*欄位中鍵入ID。VLAN ID的範圍是從 1到4094。

| Configure Radio 1 - Assign The VLAN ID For Your Wireless Network                                                                                                    |  |  |
|----------------------------------------------------------------------------------------------------|--|--|
| By default, the VLAN ID assigned to the management interface for your access point is 1, which is<br>also the default untagged VLAN ID. If the management VLAN ID is the same as the VLAN ID<br>assigned to your wireless network, then the wireless clients associated with this specific wireless<br>network can administer this device. If needed, an access control list (ACL) can be created to<br>disable administration from wireless clients. |  |  |
| Enter a VLAN ID for your wireless network:                                                                                                    |  |  |
| VLAN ID:                                                                                                    |  |  |
| @Learn more about vlan ids                                                                                                    |  |  |
| Click Next to continue Back Next Cancel                                                                                                    |  |  |
|                                                                                                    |  |  |

附註:本範例中使用的是VLAN ID 1。

步驟25.按一下下一步繼續使用安裝嚮導來配置Radio 2。

附註: 為Radio 2配置無線網路設定的過程與Radio 1的相同。

### 強制網路門戶

強制網路門戶允許您設定訪客網路,無線使用者需要首先通過身份驗證,然後才能訪問網際網路。按照以下步驟配置強制網路門戶。

| 步驟26.在Enable Captive Portal - Create Your Guest Network區域中, | 選擇Yes | 單選按鈕 |
|-------------------------------------------------------------|-------|------|
| ,然後按一下Next。                                                 |       |      |

| Enable Captive Portal - Create Your Guest Network<br>Use Captive Portal to set up a guest network, which means that wireless users need to be<br>authenticated before they can access the Internet. For example, a hotel can create a guest<br>network to redirect new wireless users to a page for authentication. |  |
|----------------------------------------------------------------------------------------------------|--|
| Do you want to create your guest network now?                                                                                                    |  |
| <ul> <li>No, thanks.</li> <li>21 core more about contine portal quest networks.</li> </ul>                                                                                                    |  |
| Click Next to continue                                                                                                    |  |
| Back Next Cancel                                                                                                    |  |

**附註:如果您不希望啟用強制網路門戶,請按一下否**,設定嚮導將引導您進入「摘要」頁面。 然後,跳至<u>步驟35</u>。

步驟27.選擇訪客網路所需的無線電頻率。2.4 GHz頻段支援傳統裝置,並可在多牆之間傳播更 廣泛的無線訊號。另一方面,5 GHz頻段比較不擁擠,通過佔用該頻段的40 MHz頻率(而不 是2.4 GHz頻段的標準20 MHz)可以提供更多吞吐量。除了更短的範圍,支援5 GHz頻段的裝

#### 置也比2.4 GHz少。

Radio:

|     | Radio 1 (5 GHz)             |
|-----|-----------------------------|
|     | Radio 2 (2.4 GHz)           |
| me: |                             |
|     | For example: MyGuestNetwork |

Guest Network na

#### 附註:在本示例中,選擇無線電1(5 GHz)。

步驟28.在Guest Network name欄位中輸入訪客SSID的名稱,然後按一下Next。

| Enable Captive Portal - Name Your Guest Network<br>Your guest network needs a new name, known as an SSID. The name identifies your guest<br>network so that wireless users can find it. |                                           |  |
|----------------------------------------------------------------------------------------------------|-------------------------------------------|--|
| Enter a name for your g                                                                                                    | uest network:                             |  |
| Radio:                                                                                                    | Radio 1 (5 GHz) Radio 2 (2.4 GHz)         |  |
| Guest Network name:                                                                                                    | BeMyGuest!<br>For example: MyGuestNetwork |  |
| Learn more about network names                                                                                                    |                                           |  |
| Click Next to contin                                                                                                    | ue                                        |  |
|                                                                                                    | Back Next Cancel                          |  |

附註:在本例中,BeMyGuest!用作訪客網路名稱。

步驟29.點選與您要應用於訪客無線網路的網路安全對應的單選按鈕。

這些選項定義如下:

- 最佳安全性(WPA2個人 AES) 提供最佳安全性,如果您的無線裝置支援此選項,建議 使用此選項。WPA2 Personal在客戶端和接入點之間使用AES和預共用金鑰(PSK)。它為每個 會話使用新的加密金鑰,因此很難進行危害。
- 更好的安全性(WPA個人 TKIP/AES) 當存在不支援WPA2的較舊無線裝置時提供安全 性。WPA個人使用AES和TKIP。它採用IEEE 802.11i Wi-Fi標準。
- 無安全性(不推薦) 無線網路不需要密碼,任何人都可以訪問。如果選擇,系統會顯示一個 彈出視窗,詢問您是否要禁用安全功能;按一下Yes繼續。如果選擇此選項,請按一下**下一步** ,然後跳至步驟35。

附註:在此範例中,已選擇更好的安全性(WPA個人 — TKIP/AES)。

Enable Captive Portal - Secure Your Guest Network

Select your guest network security strength.

Best Security (WPA2 Personal - AES) Recommended for new wireless computers and devices that support this option. Older wireless devices might not support this option.

Better Security (WPA/WPA2 Personal - TKIP/AES) Recommended for older wireless computers and devices that might not support WPA2.

No Security (Not recommended)

0

#### 步驟30.在Security Key欄位中輸入網路的密碼。此欄位右側的彩色條顯示輸入的密碼的複雜性

| Enter a security key with 8-63 char |         | Strong |
|-------------------------------------|---------|--------|
| Show Key as Clear Text              |         |        |
| @Learn more about your network      | options |        |
|                                     |         |        |
|                                     |         |        |
| Click Next to continue              |         |        |
|                                     | Back    | Next   |

# 步驟31。(可選)要在鍵入時檢視密碼,請選中Show Key as Clear Text覈取方塊,然後按一下Next。

| Enter a security key with 8-63 characters.      |      |        |        |
|-------------------------------------------------|------|--------|--------|
| GuestPassw0rd                                   |      | Strong |        |
| Show Key as Clear Text                          |      |        |        |
| @Learn more about your network security options | 1    |        |        |
|                                                 |      |        |        |
|                                                 |      |        |        |
|                                                 |      |        |        |
| Click Next to continue                          |      |        |        |
|                                                 |      |        |        |
|                                                 | Back | Next   | Cancel |

步驟32.在Enable Captive Portal - Assign the VLAN ID區域中,從VLAN ID下拉選單中選擇訪 客網路的ID,然後點選**Next**。

**附註:**對於WAP371和WAP150,需要在提供的*VLAN ID*欄位中鍵入ID。VLAN ID的範圍是從 1到4094。

| Enable Captive Portal - Assign The VLAN ID<br>We strongly recommend that you assign different VLAN ID for your guest network than the<br>management VLAN ID. By doing that, your guest will have no access to your private network. |  |  |  |
|----------------------------------------------------------------------------------------------------|--|--|--|
| Enter a VLAN ID for your guest network:                                                                                                    |  |  |  |
| VLAN ID:                                                                                                    |  |  |  |
| Learn more about vlan ids                                                                                                    |  |  |  |
| Click Next to continue                                                                                                    |  |  |  |
| Back Next Cancel                                                                                                    |  |  |  |

#### 附註:在本範例中,選擇VLAN ID 2。

步驟33.(可選)如果要將新使用者重定向到備用啟動頁面,請選中Enable Captive Portal -Enable Redirect URL螢幕中的**Enable Redirect URL**覈取方塊。

| Enable Captive Portal - Enable Redirect URL                                                                                                    |  |  |  |
|----------------------------------------------------------------------------------------------------|--|--|--|
| If you enable a redirect URL, when new wireless users have completed the authentication process, they can be redirected to an alternate startup page. |  |  |  |
| Enable Redirect URL                                                                                                    |  |  |  |
| Redirect URL :                                                                                                    |  |  |  |

#### 步驟34。(可選)在Redirect URL欄位中輸入重新導向URL的URL,然後按一下Next。

| Enable Captive Portal - Enable Redirect URL<br>If you enable a redirect URL, when new wireless users have completed the authentication process,<br>they can be redirected to an alternate startup page. |  |  |
|----------------------------------------------------------------------------------------------------|--|--|
| Enable Redirect URL                                                                                                    |  |  |
| Redirect URL : http://newuser.com                                                                                                    |  |  |
| @Learn more about redirect urls                                                                                                    |  |  |
| Click Next to continue                                                                                                    |  |  |
| Back Next Cancel                                                                                                    |  |  |

附註:在此範例中,<u>http://newuser.com</u>用作重新導向URL。

#### 摘要

步驟35.檢查所示設定並確保資訊正確。如果要更改設定,請按一下**Back**按鈕,直到到達所需 的頁面。否則,按一下**Submit**在WAP上啟用您的設定。

| Summary - Confirm You<br>Please review the following sett<br>Radio 1 (2.4 GHz) | r Settings<br>ings and ensure the data is correct. |            |        | • |
|--------------------------------------------------------------------------------|----------------------------------------------------|------------|--------|---|
| Network Name (SSID):                                                           | WAP361_L2                                          |            |        |   |
| Network Security Type:                                                         | WPA2 Personal - AES                                |            |        |   |
| Security Key:                                                                  | SecretKey1                                         |            |        |   |
| VLAN ID:                                                                       | 1                                                  |            |        |   |
| Radio 2 (5 GHz)                                                                |                                                    |            |        |   |
| Network Name (SSID):                                                           | WAP361_L 2 _5ghz                                   |            |        |   |
| Network Security Type:                                                         | WPA2 Personal - AES                                |            |        |   |
| Security Key:                                                                  | SecretKey2                                         |            |        |   |
| VLAN ID:                                                                       | 1                                                  |            |        |   |
| Captive Portal (Guest Network)                                                 | Summary                                            |            |        |   |
| Guest Network Radio: Ra                                                        | adio 1                                             |            |        |   |
| Network Name (SSID):Be                                                         | eMyGuest!                                          |            |        |   |
| Network Security                                                               |                                                    |            |        | • |
| Click Submit to enable set                                                     | ttings on your Cisco Wireless                      | Access Poi | int    |   |
|                                                                                | Back                                               | Submit     | Cancel |   |

步驟36.此時將顯示「裝置安裝完成」螢幕,確認已成功設定您的裝置。按一下「Finish」(結 束)。

| Device Setup Complete<br>Congratulations, your acce<br>you save these settings by writ<br>You will need these settings la<br>network. | ess point has been se<br>ting them down or by<br>ter when you add oth | t up successfull<br>copying and pa<br>er wireless com | y. We strongly r<br>sting them into<br>aputers or devic | ecommend that<br>a text document<br>es to your | t. |
|----------------------------------------------------------------------------------------------------|-----------------------------------------------------------------------|-------------------------------------------------------|---------------------------------------------------------|------------------------------------------------|----|
| Cluster Name:                                                                                                    | ciscosb-cluster                                                       |                                                       |                                                         |                                                |    |
| Radio 1 (2.4 GHz)                                                                                                    |                                                                       |                                                       |                                                         | 0                                              |    |
| Network Name (SSID):                                                                                                    | WAP361_L2                                                             |                                                       |                                                         | 125                                            |    |
| Network Security Type:                                                                                                    | WPA2 Personal - A                                                     | ES                                                    |                                                         |                                                |    |
| Security Key:                                                                                                    | SecretKey1                                                            |                                                       |                                                         |                                                |    |
| Radio 2 (5 GHz)                                                                                                    |                                                                       |                                                       |                                                         |                                                |    |
| Network Name (SSID):                                                                                                    | WAP361_L 2 _5gh                                                       | z                                                     |                                                         |                                                |    |
| Network Security Type:                                                                                                    | WPA2 Personal - A                                                     | ES                                                    |                                                         |                                                |    |
| Security Key:                                                                                                    | SecretKey2                                                            |                                                       |                                                         |                                                |    |
| Click <b>Finish</b> to close this                                                                                                    | wizard.                                                               |                                                       |                                                         |                                                |    |
|                                                                                                    |                                                                       | Back                                                  | Finish                                                  | Cancel                                         |    |

現在,您應該已經使用設定嚮導成功配置您的無線接入點。